#### GUIDA ALLA PRESENTAZIONE DELLA DOMANDA DI AMMISSIONE ALL'ESAME FINALE DI DOTTORATO

"I termini relativi a persone che, nel presente documento, compaiono solo al maschile si riferiscono indistintamente a persone di genere femminile e maschile. Si è rinunciato a formulazioni perfettamente rispondenti all'identità di genere per agevolare la leggibilità del testo e soddisfare l'esigenza di semplicità dello stesso"

Per presentare la domanda il dottorando deve essere in regola con le tasse, occorre quindi controllare preventivamente la propria posizione sulla pagina personale e, se necessario, provvedere alla regolarizzazione.

Prima della presentazione della domanda è necessario restituire il badge secondo una delle seguenti modalità:

- ✓ con raccomandata A/R all'Ufficio Affari Istituzionali c/o Università IULM via Carlo, Bo 1 20143 Milano;
- ✓ consegnare a mano il badge all'Ufficio Affari Istituzionali V piano, previo appuntamento;
- ✓ delegare un terzo soggetto alla restituzione del badge, munito di delega e copia del documento di identità del delegato e del delegante.

Scaduto il termine, indicato nello scadenzario, <u>non</u> sarà più <u>possibile presentare o modificare la</u> <u>domanda, gli allegati e il titolo della tesi.</u>

Prima di procedere con il deposito della tesi occorre preparare tutti i documenti obbligatori in formato PDF di seguito riportati:

a) il file della tesi recante il frontespizio redatto secondo il modello pubblicato al seguente link <u>https://www.iulm.it/it/offerta-formativa/dottorati-di-ricerca/dottorato-visual-media-studies/carriera/</u> (il file tesi non deve superare i 50 MB). Nel caso in cui la tesi superasse queste dimensioni e non fosse possibile comprimerla è necessario contattare l'Ufficio Affari Istituzionali prima del caricamento.

#### Nel frontespizio della tesi:

1. Inserire in modo corretto il nome del Corso di Dottorato di ricerca: Visual and Media Studies o Communication, Markets and Society e il relativo ciclo;

2. Inserire il *curriculum* solo se presente altrimenti rimuovere la frase dal frontespizio;

**3.** Inserire correttamente l'anno accademico (si riferisce all'ultimo anno di iscrizione al corso di dottorato non all'anno accademico di conseguimento del titolo). Se avete dubbi contattate: dottorati@iulm.it;

**4.** Inserire i nomi dei tutor e co-tutor preceduti da: Prof./Prof.ssa – Dott./Dott.ssa (rimuovere il testo che non interessa). Il nome e il cognome del dottorando non sono preceduti dal titolo dott./dott.ssa;

b) l'abstract della tesi in lingua inglese;

c) la relazione sulle attività svolte nel corso del dottorato;

d) la ricevuta ALMALAUREA. In fase di compilazione del questionario ALMALAUREA dovete indicare la data presunta di conseguimento titolo, nel caso in cui non fosse stata stabilita, occorre indicare la data di apertura della sessione, verificando lo scadenzario alla voce discussione tesi (01/06/2023);

e) la declaratoria per l'auto-archiviazione della tesi di dottorato pubblicata al seguente link: <u>https://www.iulm.it/it/offerta-formativa/dottorati-di-ricerca/dottorato-visual-media-studies/carriera/</u>

f) l'eventuale richiesta di embargo firmata dal dottorando e dal tutor pubblicata al seguente link: https://www.iulm.it/it/offerta-formativa/dottorati-di-ricerca/dottorato-visual-media-studies/carriera/ g) allegare lo screenshot relativo al nullaosta della Biblioteca. La richiesta del nullaosta è obbligatoria per tutti, anche per coloro che non hanno preso in prestito presso la Biblioteca dell'Università IULM libri e/o altro materiale. La conferma del rilascio del nullaosta si avrà accedendo alla propria area personale (digger.iulm.it) nella sezione "la mia biblioteca", in cui apparirà la dicitura "nullaosta confermato in data...." (nel caso in cui tutto il materiale sia stato restituito). In caso di pendenze ancora in corso, il nullaosta non potrà essere rilasciato, riceverete per questo una comunicazione tramite e-mail e solo al momento della restituzione di tutto il materiale eventualmente ancora in prestito la Biblioteca rilascerà il nullaosta;

**h) elenco delle pubblicazioni** prodotte nel triennio e correttamente depositate nel *repository* di Ateneo **Apeiron** e verificare che le stesse siano state correttamente depositate;

i) istanza certificazione *Doctor Europaeus* (il certificato sarà rilasciato successivamente alla discussione della tesi e dopo l'approvazione del Collegio dei docenti.

Al termine della procedura di caricamento i dottoranti e i tutor ricevono una e-mail di conferma di avvenuto deposito. Si ricorda che il titolo della tesi non è modificabile. Non è prevista la consegna cartacea della tesi né l'invio di file al di fuori di quelli depositati.

La tesi sarà esaminata dai valutatori. I valutatori accederanno direttamente al file attraverso apposita piattaforma (PICA). (vedi pagina 11). Al termine della valutazione da parte di entrambi i valutatori riceverete una mail e sulla vostra pagina personale <u>https://servizionline.iulm.it/Home.do</u> potete prendere visione delle valutazioni.

I valutatori potranno esprimere le seguenti valutazioni:

Approvazione completa della tesi: il candidato è ammesso all'esame finale. La tesi depositata è definitiva ed è quella che, viene trasmessa alla Commissione giudicatrice e che dopo il superamento dell'esame finale, è trasmessa alla Biblioteche nazionali di Roma e Firenze. Non è più necessario alcun adempimento. Non è possibile effettuare un nuovo deposito o modificare la tesi depositata.

*Minor revision:* il candidato è ammesso all'esame finale, ma la tesi richiede piccole correzioni. Non è prevista ulteriore valutazione esterna. È necessario effettuare le modifiche richieste e depositare nuovamente il file della tesi secondo le scadenze indicate. Nel caso in cui i giudizi dei valutatori siano fra loro divergenti, il Collegio dei docenti è competente a dirimere il contrasto.

*Major revision:* il candidato NON è ammesso all'esame finale e dovrà lavorare alla tesi ancora per 6 mesi. Il file della tesi verrà sottoposto nuovamente ai valutatori esterni secondo le scadenze indicate e il dottorando è in ogni caso ammesso alla discussione. In questa fase i tutor **non** dovranno approvare la tesi, ma dovranno attendere l'approvazione da parte dei valutatori.

Sarà il nostro Ufficio a indicare quando i tutor devono approvare la tesi. Successivamente il sistema rilascerà una e-mail che arriverà a tutti i dottorandi con il seguente testo:

## Gent.ma/mo,

il suo Relatore ha approvato il file della tesi/elaborato finale. A breve il file verrà automaticamente trasmesso al Centro Stampa.

Vi chiediamo di ignorare la mail. Si tratta di una mail che il sistema rilascia in automatico ed è rivolta ai laureandi dei corsi di laurea triennali e magistrali. La tesi <u>non</u> viene trasmessa al Centro Stampa e <u>non</u> dovete procedere con la stampa della tesi.

## Compilazione online della domanda di conseguimento titolo

#### 1. Servizi online

Per la presentazione della domanda è necessario entrare nella pagina personale effettuando il login

(con le credenziali IULM) in alto a destra al seguente link: https://servizionline.iulm.it/Home.do

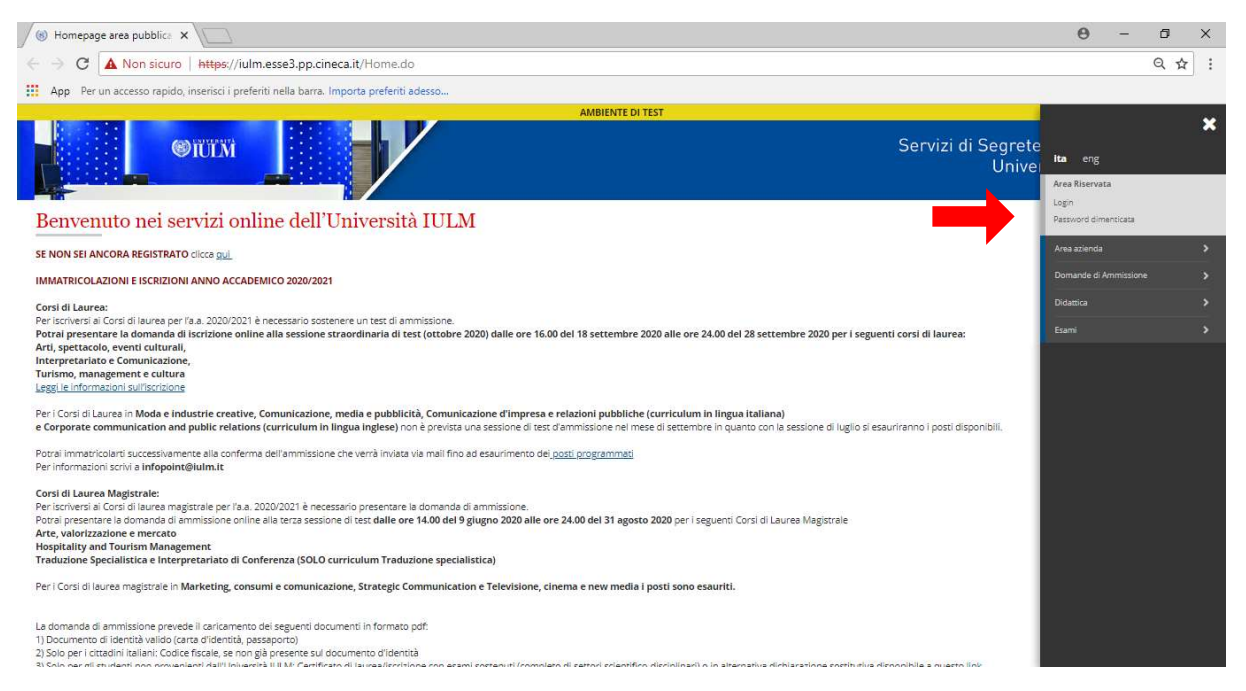

## 2. Area Studente

Una volta effettuato l'accesso compare Area Studente con il riepilogo delle informazioni generali, cliccare laurea e successivamente conseguimento titolo.

|                                                                                                    |                                                                                 |                                                                                                |                                 |                                      | Θ                      | -          | a > |
|----------------------------------------------------------------------------------------------------|---------------------------------------------------------------------------------|------------------------------------------------------------------------------------------------|---------------------------------|--------------------------------------|------------------------|------------|-----|
| C A Non sicuro   https://iulm                                                                                                    | n.esse3.pp.cineca.it/auth/studente/AreaStudente.do                              | p                                                                                              |                                 |                                      |                        | (          | 2 ☆ |
| App Per un accesso rapido, inserisci i prefer                                                                                            | riti nella barra. Importa preferiti adesso                                      |                                                                                                |                                 |                                      |                        |            |     |
|                                                                                                    |                                                                                 | AMBIENTE DI TEST                                                                               |                                 |                                      |                        |            | 11  |
| OIUIM                                                                                                    |                                                                                 |                                                                                                |                                 | Servizi di Segrete<br>Unive          | ita eng                |            |     |
| Area Studente                                                                                                    |                                                                                 |                                                                                                |                                 |                                      |                        |            | 2   |
| Di seguito vengono indicate le informazioni generali                                                                                     | i sulla situazione universitaria e sulle iscrizioni effettuate nel con          | so degli anni.                                                                                 |                                 |                                      | Area Riserva<br>Logout | ita        |     |
| Informazioni sullo studente                                                                                                    |                                                                                 | Corso di Dottorato                                                                             |                                 |                                      | Cambia Passi           | Laurea     |     |
| Profilo studente                                                                                                    |                                                                                 | Studente Standard                                                                              |                                 |                                      | Conseguimer            | nto Titolo |     |
| Anno di Corso                                                                                                    |                                                                                 | 3                                                                                              |                                 |                                      | Conselfonner           |            |     |
|                                                                                                    |                                                                                 |                                                                                                |                                 |                                      |                        |            |     |
| Data immatricolazione                                                                                                    |                                                                                 | 20/10/2017                                                                                     |                                 |                                      |                        |            |     |
| Data immatricolazione<br>Corso di studio                                                                                                 |                                                                                 | 20/10/2017<br>[167] - VISUAL AND ME                                                            | DIA STUDIES                     |                                      |                        |            |     |
| Data immatricolazione<br>Corso di studio<br>Ordinamento                                                                                  |                                                                                 | 20/10/2017<br>[167] - VISUAL AND ME<br>[167_X00(iii] - VISUAL AI                               | DIA STUDIES<br>ND MEDIA STUDIES |                                      |                        |            |     |
| Data immatricolazione<br>Corso di studio<br>Ordinamento<br>Percorso di studio                                                            |                                                                                 | 20/10/2017<br>[167] - VISUAL AND ME<br>[167_XXXII] - VISUAL AI<br>[PDS0-2017] - comune         | DIA STUDIES<br>ND MEDIA STUDIES |                                      |                        |            |     |
| Data Immatricolazione<br>Corso di studio<br>Ordinamento<br>Percorso di studio<br>Part Time                                               |                                                                                 | 20/0/2017<br>[1:67] - VISUAL AND ME<br>[1:67_X0011] - VISUAL AN<br>[PDS0-2017] - comune<br>NO  | DIA STUDIES<br>ND MEDIA STUDIES |                                      |                        |            |     |
| Data Immatricolazione Corso di studio Ordinamento Percorso di studio Part Time Situazione Iscrizioni Anno accademico                     | Corso di Studio                                                                 | 20/10/2011<br>[167] - VISUAL AND ME<br>[167] - XOSUIJ - VISUAL AI<br>[PDS-2017] - comune<br>NO | DIA STUDIES<br>ND MEDIA STUDIES | Data                                 |                        |            |     |
| Data Immatricolazione Corso di studio Ordinamento Percorso di studio Part Time Situazione Iscrizzioni Anno accademico 2017/2018          | Corso di Studio<br>167 VISUAL AND MEDIA STUDIES                                 | 20/10/2017<br>[167] - VISUAL AND ME<br>[167_J003II] - VISUAL AI<br>[PD39-2017] - comune<br>NO  | DIA STUDIES<br>ND MEDIA STUDIES | <b>Data</b><br>1 20/10/2017          |                        |            |     |
| Data Immatricolazione Corso di studio Ordinamento Percorso di studio Part Time Situazione Iscrizioni Anno accademico 2017/2018 2018/2019 | Corso di Studio<br>167 VISUAL AND MEDIA STUDIES<br>167 VISUAL AND MEDIA STUDIES | 20/19/2017<br>[167] - VISLALA AND ME<br>[167] JOSUIJ - VISJAL AJ<br>[PDS-2017] - comune<br>NO  | DIA STUDIES<br>ND MEDIA STUDIES | Data<br>1 20/10/2017<br>2 23/11/2018 |                        |            |     |

#### 3. Bacheca conseguimento titolo

Cliccare Inserisci comanda conseguimento Titolo

| (6) Bacheca conseguimento X                                                              | θ -                                               | ٥   | ×   |
|------------------------------------------------------------------------------------------|---------------------------------------------------|-----|-----|
| ← → C ▲ Non sicuro   https://iulm.esse3.pp.cineca.it/auth/studente/Graduation/Bacheca.do | ?menu_opened_cod=menu_link-navbox_studenti_Laurea | @ ☆ | :   |
| App Per un accesso rapido, inserisci i preferiti nella barra. Importa preferiti adesso   |                                                   |     |     |
|                                                                                          | AMBIENTE DI TEST                                  |     |     |
|                                                                                          | Servizi di Segreteria Online<br>Università IULM   | Ē   | DNU |
| 🖷 » Conseguimento titolo                                                                 |                                                   |     |     |
| Bacheca conseguimento titolo                                                             |                                                   |     |     |
|                                                                                          |                                                   |     |     |
| _ Studente                                                                               |                                                   |     | -   |
| Nome                                                                                     |                                                   |     |     |
| Cognome                                                                                  |                                                   |     |     |
| Matricola                                                                                |                                                   |     |     |
| Corso di studio                                                                          |                                                   |     |     |
| Non sono stati presentati né la domanda di conseguimento titolo né la tesi.              |                                                   |     |     |
| Inserisci Domanda Conseguimento Titolo Registrazione ad Almut.aurea                      |                                                   |     |     |
| Home                                                                                     |                                                   |     |     |
|                                                                                          |                                                   |     |     |

#### 4. Conseguimento titolo dottorati

#### Cliccare Conseguimento titolo Dottorati

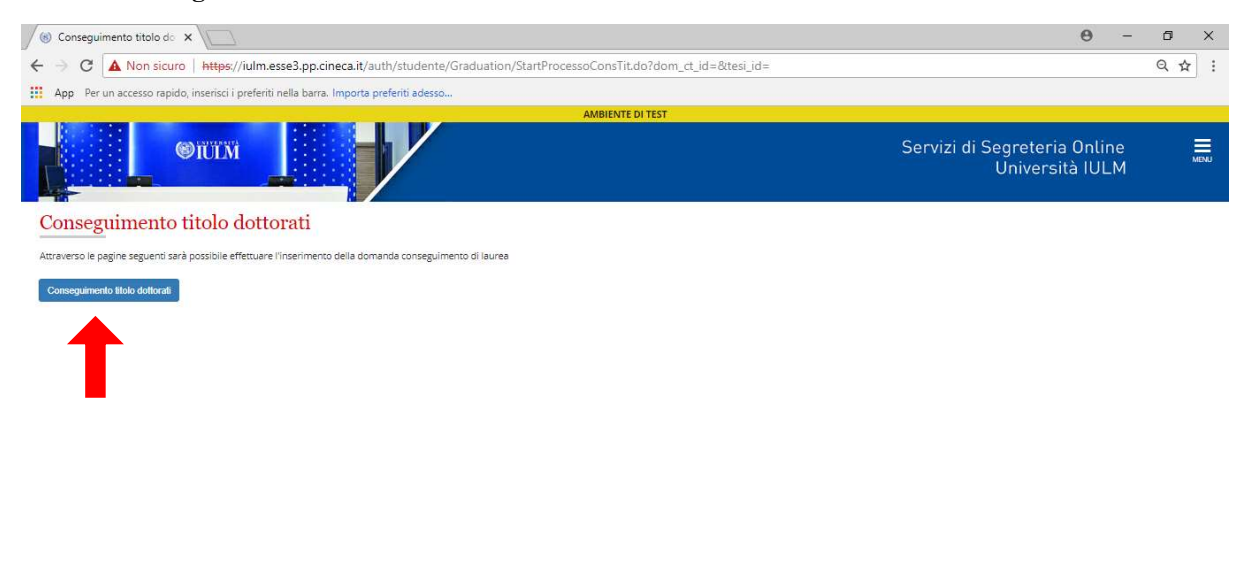

Informativa utilizzo cookie | © CINECA

## 5. Scelta sessione appello di laurea

Selezionare appello conseguimento titolo dottorati e successivamente cliccare avanti

| Scelta sessione e appello X                                                                  | θ - α                                           | ) ×  |
|----------------------------------------------------------------------------------------------|-------------------------------------------------|------|
| ← → C ▲ Non sicuro   https://iulm.esse3.pp.cineca.it/auth/studente/Graduation/MsgSesAppPre.d |                                                 | ☆ :  |
| App Per un accesso rapido, inserisci i preferiti nella barra. Importa preferiti adesso       |                                                 |      |
| AMBI                                                                                         | ENTE DI TEST                                    |      |
| OUTM                                                                                         | Servizi di Segreteria Online<br>Università IULM | MENU |
| A 1 2 3 B 1 - >><br>Scelta sessione e appello di laurea                                      | ∓ Legenda<br>★ Dato obbligatorio                |      |
| Nome                                                                                         |                                                 |      |
| Valesi<br>Matricela 1022225                                                                  |                                                 |      |
| Corse di studio                                                                              | a STI IDJES                                     |      |
| -Sessione e appello-<br>Sessioni*  B appello conseguimento titolo dottorati Appello          |                                                 |      |
| eppelio conseguimento stolo dottorati                                                        |                                                 |      |
| Home                                                                                         |                                                 |      |

# 6. Controlli propedeutici alla domanda conseguimento titolo

## Cliccare avanti

| (6) Controlli propedeutici all X                                                                                                    | θ -                                             | ø ×   |
|----------------------------------------------------------------------------------------------------|-------------------------------------------------|-------|
| ← → C 🔺 Non sicuro   https://iulm.esse3.pp.cineca.it/auth/studente/Graduation/InfoAggiuntiveDomanda.do                                |                                                 | ९ ☆ : |
| App Per un accesso rapido, inserisci i preferiti nella barra. Importa preferiti adesso                                                |                                                 |       |
| AMBIENTE DI TEST                                                                                                    |                                                 |       |
|                                                                                                    | Servizi di Segreteria Online<br>Università IULM | MINU  |
| A 1 2 3 B 1 >>                                                                                                    |                                                 |       |
| Controlli propedeutici alla domanda conseguimento titolo                                                                              | ∓ Legenda                                       |       |
| Sono stati effettuati i seguenti controlli propedeutici all'inserimento della domanda conseguimento titolo.                           | Controllo superato                              |       |
| _ Studente                                                                                                    | 🗧 Controllo con avvertia                        | mento |
| Nome                                                                                                    | Controllo non superat                           | to    |
| Cognome                                                                                                    |                                                 |       |
| Matricola                                                                                                    |                                                 |       |
| Corso di studio                                                                                                    |                                                 |       |
| Controlli domanda                                                                                                    |                                                 |       |
| 1. 🧉 Iscrizione regolare all'ultimo anno di corso previsto                                                                            |                                                 |       |
| 2. 🕒 Studente con carriera attiva                                                                                                    |                                                 |       |
| <ol> <li>Situazione regolare dei pagamento delle tasse</li> <li>Conferma titoli vincolanti per il conseguimento del titolo</li> </ol> |                                                 |       |
| Indietro Avanti                                                                                                    |                                                 |       |
|                                                                                                    |                                                 |       |
| Home                                                                                                    |                                                 |       |
| Informativa utilizzo cookie   6/CNECA                                                                                                 |                                                 |       |

## 7. Scelta conferma sessione e appello

#### Cliccare avanti

| (     © Conferma scelta sessione ×                                                        | θ -                                             | o x   |
|-------------------------------------------------------------------------------------------|-------------------------------------------------|-------|
| ← → C ▲ Non sicuro   https://iulm.esse3.pp.cineca.it/auth/studente/Graduation/MsgSesAppPo | ost.do                                          | ९ ☆ : |
| App Per un accesso rapido, inserisci i preferiti nella barra. Importa preferiti adesso    |                                                 |       |
| A                                                                                         | MBIENTE DI TEST                                 |       |
|                                                                                           | Servizi di Segreteria Online<br>Università IULM | MENU  |
| A « 2 3 B 1 2 »                                                                           |                                                 |       |
| Conferma scelta sessione e appello                                                        |                                                 |       |
| Studente                                                                                  |                                                 |       |
| Nome                                                                                      |                                                 |       |
| Cognome                                                                                   |                                                 |       |
| Matricola                                                                                 |                                                 |       |
| Corso di studio                                                                           |                                                 |       |
| Sessione/appello                                                                          |                                                 |       |
| Appello di laurea                                                                         | appello conseguimento titolo dottorati          |       |
| Indiero Avanti                                                                            |                                                 |       |
| Home                                                                                      |                                                 |       |

#### 8. Compilare i campi obbligatori:

Tipo tesi: nel menu a tendina selezionare: tesi di ricerca Inserire il Titolo della tesi. Nella casella Abstract inserire un breve testo Scegliere dal menu a tendina la lingua in cui è stata redatta la tesi Autorizzare o non autorizzare la pubblicazione del cv sul potale ALMALAUREA In merito alla consultazione ricordiamo che la tesi di dottorato è obbligatoriamente consultabile quindi nel menu a tendina rispondere <u>solo SI non utilizzare altre risposte</u>) e nella casella successiva indicare i mesi di embargo che sono al massimo 36. Al termine cliccare avanti.

|                                                                                                    |                                          | 平 Leg | enda            |
|----------------------------------------------------------------------------------------------------|------------------------------------------|-------|-----------------|
|                                                                                                    |                                          | • 64  | ) antifigatoria |
| Tips tesi                                                                                                    | Nex d Roma                               |       |                 |
| Teals Teal                                                                                                    |                                          |       |                 |
|                                                                                                    |                                          |       |                 |
|                                                                                                    |                                          |       |                 |
| Abstract test                                                                                                    |                                          |       |                 |
|                                                                                                    |                                          |       |                 |
|                                                                                                    |                                          |       |                 |
| Crigae test                                                                                                    | 6we6                                     |       |                 |
| Optioni Atmataurea                                                                                                    | Autoriza la pubblicatione del carricolum |       |                 |
|                                                                                                    | Non-autorizes la pubblicatione           |       |                 |
|                                                                                                    |                                          |       |                 |
| ttorato è abbligatoriamente<br>• Rispondere 51. Se si sceglie                                                                                                    |                                          |       |                 |
| ps indicare i mesi nel campo<br>pondere sempre 51. I mesi di                                                                                                    | 10<br>9                                  |       |                 |
| enturgo sono massime 34.                                                                                                    |                                          |       |                 |
| and a set of the set of the set o |                                          |       |                 |

#### 9. Settore scientifico

Scegliere l'Area dal menu a tendina e una volta scelta l'area si apre il menu a tendina relativo al Settore Scientifico Disciplinare al termine cliccare avanti.

# N. B. Il Settore Scientifico Disciplinare del dottorando corrisponde al Settore Scientifico Disciplinare del tutor

| (8) Settore scientifico, Univer X          |                                                                                     |                         | θ -                           | ٥   | ×   |
|--------------------------------------------|-------------------------------------------------------------------------------------|-------------------------|-------------------------------|-----|-----|
| ← → C A Non sicuro   #                     | ttps://iulm.esse3.pp.cineca.it/auth/studente/Graduation/SettoreScientificoSubmit.do |                         |                               | Q 🕁 | :   |
| App Per un accesso rapido, inse            | risci i preferiti nella barra. Importa preferiti adesso                             |                         |                               |     |     |
|                                            | AMBIENTE DI TEST                                                                    |                         |                               |     |     |
| <b>(</b> )                                 |                                                                                     | Servizi di Segre<br>Uni | eteria Online<br>versità IULM | M   | ENU |
| A << 1 2 3 4 C                             | - 32                                                                                |                         |                               |     |     |
| Settore scientifico                        |                                                                                     |                         | - Legenda                     |     |     |
| Scegliere il settore scientifico desiderat | a.                                                                                  |                         |                               |     |     |
| Area*                                      | Scienze fisiche                                                                     | *                       |                               |     |     |
| Settore*                                   | FISI03 - FISICA DELLA MATERIA                                                       | •                       |                               |     |     |
| Indiero Avanti                             |                                                                                     |                         |                               |     |     |

# 10. Elenco relatori

Home

# Cliccare aggiungi

| (ii) Elenco relatori, Universita ×                       |                                   |                     |          |                        | Θ -                            | Ø > | < |
|----------------------------------------------------------|-----------------------------------|---------------------|----------|------------------------|--------------------------------|-----|---|
| > C 🔺 Non sicuro   https://iulm.esse3.p                  | p.cineca.it/auth/studente/Graduat | ion/SceltaAttDid.do |          |                        |                                | Q 🕁 | : |
| App Per un accesso rapido, inserisci i preferiti nella b | arra. Importa preferiti adesso    |                     |          |                        |                                |     |   |
|                                                          |                                   | AMBIENTE            | DI TEST  |                        |                                |     |   |
| ©TUTXI                                                   |                                   |                     |          | Servizi di Segr<br>Uni | eteria Online<br>iversità IULM | MEN |   |
| A << 2 3 4 C 1 >>                                        |                                   |                     |          |                        |                                |     |   |
| Elenco relatori                                          |                                   |                     |          |                        | 🐺 Legenda                      |     |   |
|                                                          |                                   |                     |          |                        | 🖈 Dato obbligatorio            |     |   |
| Elenco dei tipi relatore da inserire per la tesi.        |                                   |                     |          |                        |                                |     |   |
| Tipo relatore                                            | Min                               | Max                 | Azioni   |                        |                                |     |   |
| Primo relatore                                           | 1                                 | 1                   | Aggiungi |                        |                                |     |   |
| Nessun relatore associato alla tesi.                     |                                   |                     |          |                        |                                |     |   |
|                                                          |                                   |                     |          |                        |                                |     |   |
| Indietro                                                 |                                   |                     |          |                        |                                |     |   |
|                                                          |                                   |                     |          |                        |                                |     |   |
|                                                          |                                   |                     |          |                        |                                |     |   |

formativa utilizzo cookie | © CINECA

## **11. Ricerca relatore**

Inserire le prime tre lettere del cognome del docente in maiuscolo e cliccare avanti, comparirà nell'elenco il nominativo del docente. Si raccomanda di verificare che il nome del docente sia corretto.

| (8) Ricerca relatore, Universit ×                                                                                                    | θ -                                             | o x  |
|----------------------------------------------------------------------------------------------------|-------------------------------------------------|------|
| ← → C ▲ Non sicuro   https://iulm.esse3.pp.cineca.it/auth/studente/Graduation/RicercaRelatoreForm.do?tipo_rel_cod=R1                   |                                                 |      |
| App Per un accesso rapido, inserisci i preferiti nella barra. Importa preferiti adesso                                                 |                                                 |      |
| AMBIENTE DI TEST                                                                                                    |                                                 |      |
|                                                                                                    | Servizi di Segreteria Online<br>Università IULM | MENU |
| Ricerca relatore                                                                                                    | 7 Legenda                                       |      |
| Inserire i dati per cercare il relatore della tesi.                                                                                    | * Dato obbligatorio                             |      |
| Inserire le prime tre lettere del cognome del Docente in MAIUSCOLO e cliccare Avanti, comparirà nell'elenco il nominativo del Docente. |                                                 |      |
| Cognome nome docente                                                                                                    |                                                 |      |
|                                                                                                    | ]                                               |      |
| Indietro Avanti                                                                                                    |                                                 |      |
|                                                                                                    |                                                 |      |
|                                                                                                    |                                                 |      |
|                                                                                                    |                                                 |      |
|                                                                                                    |                                                 |      |
|                                                                                                    |                                                 |      |
|                                                                                                    |                                                 |      |
|                                                                                                    |                                                 |      |
|                                                                                                    |                                                 |      |
|                                                                                                    |                                                 |      |
|                                                                                                    |                                                 |      |
|                                                                                                    |                                                 |      |
| Home                                                                                                    |                                                 |      |
| Informativa utilizza cookie   © CINECA                                                                                                 |                                                 |      |
|                                                                                                    |                                                 |      |
| Cliggara avanti                                                                                                    |                                                 |      |
|                                                                                                    |                                                 |      |
| (a) Scaltz relative University V                                                                                                    | Α -                                             | n x  |
| Sector relative, simeration A                                                                                                    | Ũ                                               |      |
| C A Non sicuro   Atteps://luim.esses.pp.cineca.it/autr/studente/Graduation/Scertakeiatore.do/tipo_rel_cod=k1                           |                                                 | यमः  |
| App Per un accesso rapido, insensci i preferiti nella barra. Importa preferiti adesso                                                  |                                                 |      |
|                                                                                                    |                                                 |      |
|                                                                                                    | Servizi di Segreteria Online<br>Università IULM | MENU |
|                                                                                                    |                                                 |      |
| Scelta relatore                                                                                                    | 🕂 Legenda                                       |      |
| Relatori                                                                                                    | × Dato obbligatorio                             |      |
| Docenti (Ruolo: Professori Associati)                                                                                                  |                                                 |      |

Home

In caso di errore è possibile eliminare, in caso contrario cliccare avanti

| 🔞 Elenco relatori, Universita 🗙                                                        |                             |                       | Θ -                              | ٥   | ×   |
|----------------------------------------------------------------------------------------|-----------------------------|-----------------------|----------------------------------|-----|-----|
| ← → C ▲ Non sicuro   https://iulm.esse3.pp.cineca.it/auth/studente/G                   | raduation/ElencoRelatori.do |                       |                                  | ର ☆ | :   |
| App Per un accesso rapido, inserisci i preferiti nella barra. Importa preferiti adesso |                             |                       |                                  |     |     |
|                                                                                        | AMBIENTE DI TEST            |                       |                                  |     |     |
|                                                                                        |                             | Servizi di Segi<br>Ur | reteria Online<br>iiversità IULM | M   | ENJ |
| A << 2 3 4 C 1 >>                                                                      |                             |                       |                                  |     |     |
| Elenco relatori                                                                        |                             |                       | Legenda Dato obbligatorio        |     |     |
| Elenco dei relatori associati alla tesi.                                               | 1                           |                       |                                  |     |     |
| Relatore                                                                               | Tipo relatore               | Azioni                |                                  |     |     |
|                                                                                        | Primo relatore              | Elimina               |                                  |     |     |
| Indierro Avento                                                                        |                             |                       |                                  |     |     |
| Home                                                                                   |                             |                       |                                  |     |     |

nformativa utilizzo cookie | ID CINECA

# 14. Conferma titolo

#### **Cliccare avanti**

|                                                                                                    | Conferma tesi, Università 🗙 🔁                     |                              |                                                                                                 |                          |  | - | ٥   |
|----------------------------------------------------------------------------------------------------|---------------------------------------------------|------------------------------|-------------------------------------------------------------------------------------------------|--------------------------|--|---|-----|
| C A Non sicuro                                                                                                    | https://iulm.esse3.pp.cineca.it/auth/st           | udente/Graduation/MsgTesiPos | t.do                                                                                            |                          |  |   | Q 🕁 |
| App Per un accesso rapido, in:                                                                                                    | serisci i preferiti nella barra. Importa preferit | i adesso                     |                                                                                                 |                          |  |   |     |
| Conferma titolo<br>• Studente                                                                                                    |                                                   |                              |                                                                                                 |                          |  |   |     |
| Nome                                                                                                    |                                                   |                              |                                                                                                 |                          |  |   |     |
| Cognome                                                                                                    |                                                   |                              |                                                                                                 |                          |  |   |     |
| Matricola                                                                                                    |                                                   |                              |                                                                                                 |                          |  |   |     |
| Corso di studio                                                                                                    |                                                   |                              | VISUAL AND MEDIA STUDIES                                                                        |                          |  |   |     |
| Percorso di studio                                                                                                    |                                                   |                              | comune                                                                                          |                          |  |   |     |
| Ordinamento                                                                                                    |                                                   |                              | VISUAL AND MEDIA STUDIES                                                                        |                          |  |   |     |
| Data deposito tesi<br>Titolo tesi<br>Abstract della tesi<br>Lingua della tesi<br>Banca dati AlmaLaurea                                                                                                  |                                                   |                              | titolo<br>abstract<br>ITALIANO<br>Autorizza la pubblicazione del curriculum<br>No               |                          |  |   |     |
| Abstract della tesi<br>Lingua della tesi<br>Banca dati AlmaLaurea<br>Tesi all'estero                                                                                                    |                                                   |                              | Autorizza la pubblicazione del curriculum<br>No                                                 |                          |  |   |     |
| Abstract della tesi<br>Lingua della tesi<br>Banca dati AlmaLaurea<br>Tesi all'estero<br>Modalità di consultazione della t                                                                               | tesi                                              |                              | Autorizza la pubblicazione del curriculum<br>No<br>Si                                           |                          |  |   |     |
| Abstract della tesi<br>Lingua della tesi<br>Banca dati AlmaLaurea<br>Tesi all'estero<br>Modalità di consultazione della t<br>Settore scientifico disciplinare                                           | iesi                                              |                              | Autorizza la pubblicazione del curriculum<br>No<br>SI<br>FIS/03 - FISICA DELLA MATERIA          |                          |  |   |     |
| Abstract della tesi<br>Lingua della tesi<br>Banca dati AlmaLaurea<br>Tesi all'estero<br>Modalità di consultazione della t<br>Settore scientifico disciplinare<br>enco dei relatori associati            | iesi                                              |                              | Autorizza la pubblicazione del curriculum<br>No<br>SI<br>FIS/03 - FISICA DELLA MATERIA          |                          |  |   |     |
| Abstract della tesi<br>Lingua della tesi<br>Banca dati AlmaLaurea<br>Tesi all'estero<br>Modalità di consultazione della t<br>Settore scientifico discipiinare<br>enco dei relatori associati<br>elatore | tesi<br>Tipo relatore                             | Dipartimento                 | Autoritza la pubblicatione dei curriculum<br>No<br>Si<br>FISIO3 - FISICA DELLA MATERIA<br>Ruolo | Docente/Soggetto esterno |  |   |     |

## 15. Gestione allegati tesi

Cliccare **aggiungi nuovo allegato**. Inserire gli allegati obbligatori: tesi, *abstract*, relazione finale, ricevuta ALMALAUREA, la declaratoria e l'eventuale richiesta di embargo firmata dal dottorando e dal tutor.

Inserire inoltre l'elenco delle pubblicazioni depositate nel *repository* di Ateneo Apeiron. È possibile inserire fino a 15 allegati.

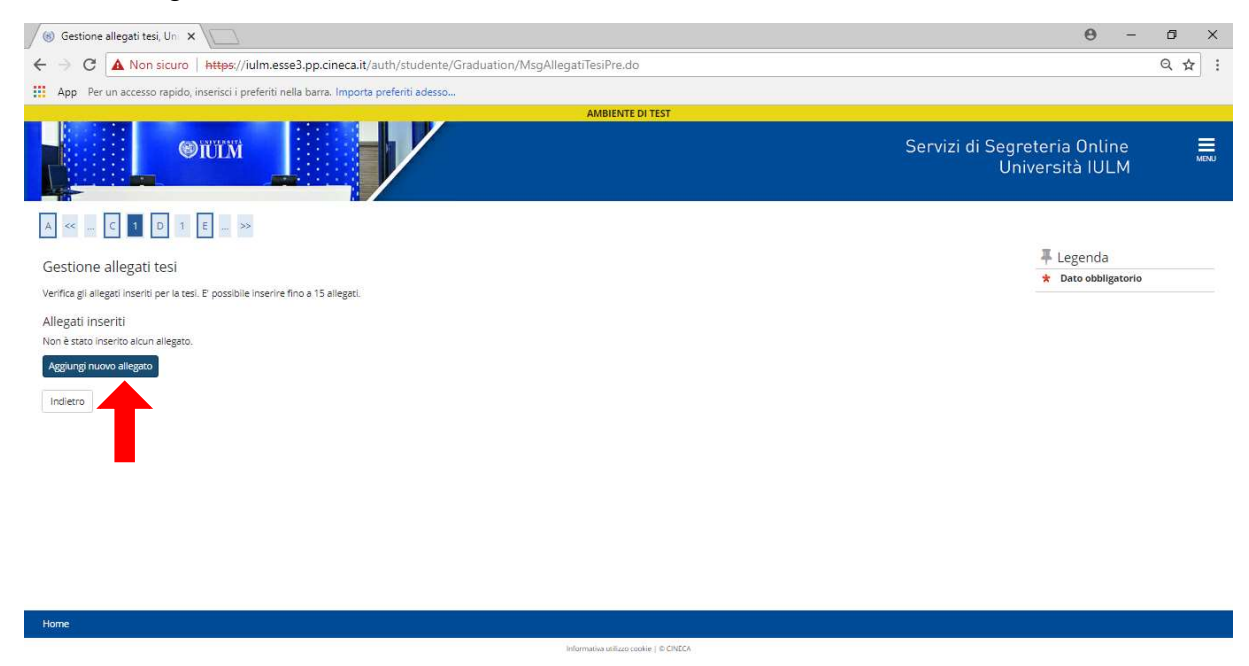

Selezionare dal menu a tendina il documento che si desidera allegare e **compilare i campi obbligatori**, **cliccare scegli file e infine cliccare avanti**. Ripetere l'operazione per tutti gli allegati.

| (     B) Dichiarazione allegato te: ×       |                                                                                                    |                          | Θ -                           | ٥    | × |
|---------------------------------------------|----------------------------------------------------------------------------------------------------|--------------------------|-------------------------------|------|---|
| ← → C ▲ Non sicuro   h                      | <pre>ttps://iulm.esse3.pp.cineca.it/auth/studente/Graduation/DichiarazioneAllegatoTesi.do?row_num=1</pre> |                          |                               | Q 🕁  | ÷ |
| App Per un accesso rapido, inse             | risci i preferiti nella barra. Importa preferiti adesso                                                   |                          |                               |      |   |
|                                             | AMBIENTE DI TEST                                                                                          |                          |                               |      | - |
| Øn                                          |                                                                                                    | Servizi di Segre<br>Uni  | eteria Online<br>versità IULM | MENU |   |
| A << C 1 D 1 E                              |                                                                                                    |                          |                               |      |   |
| Dichiarazione allegato tesi                 |                                                                                                    |                          | 🐺 Legenda                     |      |   |
| Inserire le informazioni relative all'alleg | ato della tesi.                                                                                           |                          | * Dato obbligatorio           |      |   |
| Dichiarazione allegato tesi                 |                                                                                                    |                          |                               |      |   |
| Tipo allegato:*                             | 1°                                                                                                    | •                        |                               |      |   |
| Titolo:*<br>Descrizione:                    | Abstract<br>Declaratoria<br>Ricevuta AmaLsurea<br>Relazione finale<br>Documento di tesi                   | Caratteri rimanenti: 255 |                               |      |   |
|                                             | Le estensioni supportate sono: odf                                                                        |                          |                               |      |   |
| Allegato:                                   | +Scegi file                                                                                               |                          |                               |      | l |
| Indietro Avanti                             |                                                                                                    |                          |                               |      | l |
| Home                                        |                                                                                                    |                          |                               |      | - |

Al termine delle operazioni compare la seguente schermata, contente il riepilogo dei documenti presentati, è possibile in caso di errore rimuovere gli allegati e salvare gli allegati corretti. Al termine **cliccare avanti.** L'operazione potrà richiedere alcuni minuti.

| ( Gestione allegati tesi, Un 🗙                                                         |                                 |            |          |                     | Θ -                               | ø > | < |
|----------------------------------------------------------------------------------------|---------------------------------|------------|----------|---------------------|-----------------------------------|-----|---|
| ← → C ▲ Non sicuro   https://iulm.esse3.pp.cineca.it/auth/studente/Grad                | luation/GestioneAllegatiTesi.do |            |          |                     |                                   | Q ☆ | : |
| App Per un accesso rapido, inserisci i preferiti nella barra. Importa preferiti adesso |                                 |            |          |                     |                                   |     |   |
|                                                                                        | AMBIENTE DI                     | TEST       |          |                     |                                   |     |   |
|                                                                                        |                                 |            |          | Servizi di Seg<br>U | preteria Online<br>niversità IULM | MEN |   |
| A << C 1 D 1 E >>                                                                      |                                 |            |          |                     |                                   |     |   |
| Gestione allegati tesi                                                                 |                                 |            |          |                     | 🐺 Legenda                         |     |   |
| Verifica eli allegati inseriti per la tesi. E possibile inserire fino a 15 allegati    |                                 |            |          |                     | * Dato obbligatorio               |     |   |
| Allegati interiti                                                                      |                                 |            |          |                     |                                   |     |   |
|                                                                                        |                                 |            |          |                     | 1                                 |     |   |
| Tipologia                                                                              | Titolo                          | Azioni     | 1000     | 6                   |                                   |     |   |
| Documento di tesi                                                                      |                                 | <u>s</u>   | <b>a</b> | 00                  | -                                 |     |   |
| Abstract                                                                               | abstract                        | <u>s</u>   | <b>1</b> | <u>())</u>          | -                                 |     |   |
| Declaratoria                                                                           | libe                            | 9          | <b>-</b> | 6                   |                                   |     |   |
| Ricevuta AlmaLaurea                                                                    | ricevu                          | 9          | <b></b>  | 60                  |                                   |     |   |
| Relazione finale                                                                       | relazione                       | <u>Q</u> ; | <b></b>  | 6                   | 1                                 |     |   |
| Agglungi nuovo allegato<br>Indietro Avanti                                             |                                 |            |          |                     | -                                 |     |   |

Informativa utilizzo cookie | © CINECA

#### **16. Conferma inserimento domanda di laurea** Cliccare sul pulsante **completa inserimento domanda.**

| C A Ivon sicuro I interest/Julim.esses.pp.crineca.it/suth/studente/sraduation/MsgContermaConsTitPrest     App Per un accessor rapido, inserisci i preferiti nella barra. Importa preferiti adesso     me     forma Inserimento domanda     tudente  anne     formazioni tesi     formazioni tesi                                                                                                    | MEDIA STUDIES                |
|----------------------------------------------------------------------------------------------------|------------------------------|
| App Per un accesso rapido, inserisci i preferiti nella barra. Importa preferiti adesso                                                                                                    | INEDIA STUDIES               |
| And And And And And And And And And And                                                                                                    | NEDIA STUDIES                |
| Inferma inserimento domanda istudente istudente ione iognome iognome adricola ioro di studio visUAL Al adricola ioro di studio visUAL Al adricola ioro di studio visUAL Al adricola ioro di studio visUAL Al adricola ioro di studio visUAL Al adricola ioro di studio visUAL Al adricola ioro di studio visUAL Al adricola ioro di studio visUAL Al adricola ioro di studio visUAL Al adricola ioro di studio visUAL Al adricola ioro di studio visUAL Al adricola ioro di studio visUAL Al adricola ioro di studio visUAL Al adricola ioro di studio visUAL Al adricola ioro di studio ioro di studio ioro di studio ioro di studio ioro di studio ioro scientifico disciplinare visUAL Al adricola ioro di studio ioro di studio ioro scientifico disciplinare visUAL Al adricola ioro di studio ioro di studio ioro di studio ioro di studio ioro di studio ioro di studio ioro scientifico disciplinare visUAL Al adricola ioro ioro ioro ioro ioro ioro ioro ior                                                                                                    | MEDIA STUDIES                |
| itudente                                                                                                    | MEDIA STUDIES                |
| Nome  Cognome  Cognome  Aarricola  Foro di studio  VISUAL A  formazioni tesi  ipo tesi  tata deposito tesi  20/12/20  toto tesi  batra deposito tesi  20/12/20  toto tesi  batra deposito tesi  20/12/20  toto tesi  10/12/20  toto tesi  10/12/20  toto tesi 10/12/20  toto tesi 10/12/20  toto te                                                                                                    | NEDIA STUDIES                |
| iognome<br>datricola datricola datrico                                                                                                    | NEDIA STUDIES                |
| Natricola  Torso di studio VISUAL A  formazioni tesi  po tesi Tesi di Ric Tesi di Ric Tesi di Ric Tesi di Ric Tesi di Ric Tesi di Ric Tesi di Ric Tesi di Ric Tesi di Ric Tesi di Ric Tesi di Ric Tesi di Ric Ric Ric Ric Ric Ric Ric Ric Ric Ric                                                                                                    | MEDIA STUDIES                |
| corso di studio     VISUAL A       nformazioni tesi                                                                                                    | MEDIA STUDIES                |
| nformazioni tesi                                                                                                    | G                            |
| ipo tesi Tesi di Ri<br>ata depositosi 20/12/20<br>Itolo tesi 20/12/20<br>Itolo tesi 20/12/20<br>Itolo tesi 20/12/20<br>Itolo tesi 20/12/20<br>Itolo tesi 20/12/20<br>Itolo tesi 20/12/20<br>Italia tesi 20/12/20<br>Italia tesi 2 | ca                           |
| ata deposito tesi     20/12/20       tolo tesi     tolo       tolo tesi     tolo       stract della tesi     abstract       ingua della tesi     TALIANO       anca dati AlmaLaurea     Auorizza       si all'estero     No       todalità di consultazione della tesi     Si       tettore scientifico disciplinare     FIS/03 - FI                                                                                                    |                              |
| Itolo     Itolo       Isbrarct della tesi     abtract       Ingua della tesi     ITALIANO       anca dati AlmaLaurea     Autorizza       si all'estero     No       Iodalità di consultazione della tesi     Si       ettore scientifico disciplinare     FIS/03 - FI                                                                                                    |                              |
| Istract della tesi abtract<br>ngua della tesi abtract<br>ngua della tesi ItaliaNC<br>naca dati AlmaLaurea Autoritza<br>esi all'estero No<br>lodallità di consultazione della tesi Si<br>ettore scientifico disciplinare R5/03 - Fi                                                                                                    |                              |
| rgua della tesi ITALIANC<br>anca dati AlmaLaurea Autorizza<br>si all'estero No<br>odalità di consultazione della tesi Si<br>ttore scientifico disciplinare RIS/03 - Fi                                                                                                    |                              |
| inca dati Almataurea Autorizza si Autorizza si all'estero No oscilità di consultazione della tesi Si si strore scientifico disciplinare FIS/03 - FI Si Si si si si all'estero Si si si si si si si si si si si si si si                                                                                                    |                              |
| si all'estero No<br>odalità di consultazione della tesi Si<br>ettore scientifico disciplinare R5/03 - FI                                                                                                    | pubblicazione del curriculum |
| odalità di consultazione della tesi Si<br>ttore scientifico disciplinare Risv03 - Ri                                                                                                    |                              |
| ettore scientifico disciplinare FI5/03 - F                                                                                                    |                              |
|                                                                                                    | A DELLA MATERIA              |
| nco dei relatori associati                                                                                                    |                              |
| latore Tipo relatore                                                                                                    | Docente/Soggetto esterno     |
| Primo relatore                                                                                                    | Docente                      |
|                                                                                                    |                              |
| dietro Completa inserimento domanda                                                                                                    |                              |
|                                                                                                    |                              |
|                                                                                                    |                              |

## 17. Pagamento Tasse

**Cliccare tasse.** Comparirà una schermata con il riepilogo delle tasse pagate nel corso del triennio e la tassa con il cerchio rosso è quella relativa all'esame finale. Cliccare su tasse, scaricare l'avviso di pagamento PagoPA ed effettuare il pagamento. Vi chiediamo di trasmettere la ricevuta di pagamento a dottorati@iulm.it.

Al termine del deposito riceverete una mail di conferma di conclusione della procedura

| 🔞 Riepilogo domanda di la 🗙 🔪                                                                                                    | θ                                               | - a × |
|----------------------------------------------------------------------------------------------------|-------------------------------------------------|-------|
| - > C 🔺 Non sicuro   https://iulm.esse3.pp.cineca.it/auth/studente/Graduation/RiepilogoConsTit.do?tesi_id=47584&dom_ct_id=55320                           |                                                 |       |
| App Per un accesso rapido inserisci i preferiti nella barra. Importa prefe                                                                                | eriti adesso                                    |       |
|                                                                                                    | AMBIENTE DI TEST                                |       |
|                                                                                                    | Servizi di Segreteria Online<br>Università IULM | MENU  |
| <ul> <li><u>6 - Correputation to toolo</u> - Riepilogo domanda di laurea</li> <li><u>Riepilogo</u> domanda di laurea</li> <li><u>-</u> Studente</li></ul> |                                                 |       |
| Nome                                                                                                    | RICCARDO                                        |       |
| Cognome                                                                                                    | VALESI                                          |       |
| Matricola                                                                                                    | 1023225                                         |       |
| Corso di studio                                                                                                    | VISUAL AND MEDIA STUDIES                        |       |
| Riepilogo domanda                                                                                                    | Presentata<br>2019/2020                         |       |
|                                                                                                    | 30/12/2020                                      |       |
|                                                                                                    | appello conseguimento titolo dottorati          |       |
| Torna alla bacheca Tasse                                                                                                    |                                                 |       |
| Valutazione tesi<br>Il candidato ha fatto le revisioni richieste e il giudizio finale è positivo.<br>Visualizza valusazione tesi                          |                                                 |       |
|                                                                                                    |                                                 |       |